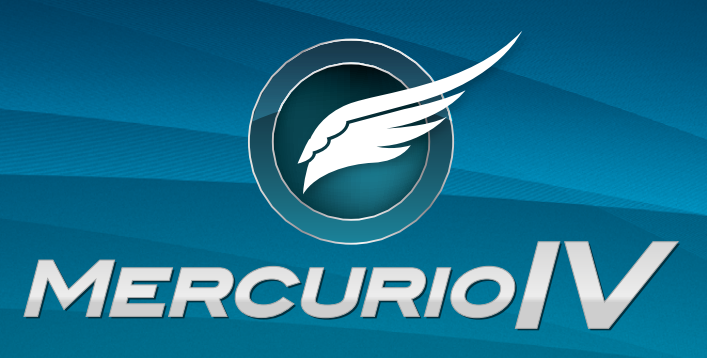

Facilidade, flexibilidade e performance com baixo custo.

# GUIA RÁPIDO MERCURIO<sup>®</sup> IV

Powered by

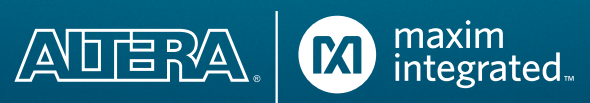

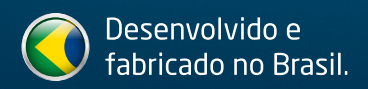

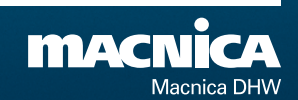

Parabéns, você acaba de adquirir um produto que leva você ao mundo de desenvolvimento em tecnologia FPGA Altera.

O Kit Mercurio<sup>®</sup> IV é perfeito para o desenvolvimento tanto de produtos quanto de projetos, pois possui os mais diversos periféricos e interfaces para suprir várias necessidades.

Desenvolva suas aplicações numa plataforma robusta com facilidade, flexibilidade, performance e baixo custo.

O manual do usuário e os exercícios devem ser solicitados pelo e-mail suporte@macnicadhw.com.br ou através de download no site www.macnicadhw.com.br

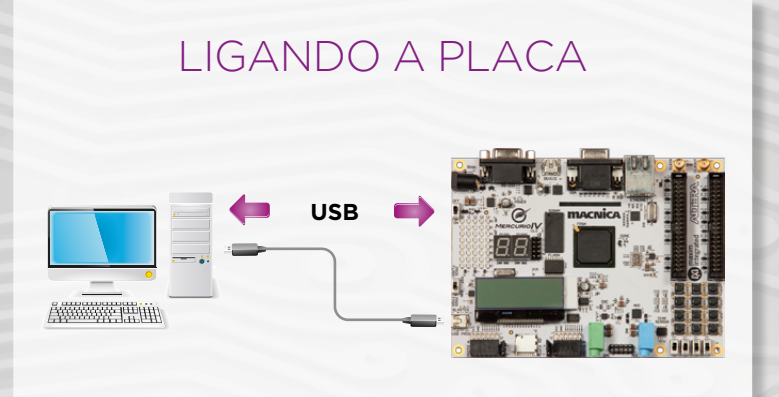

 Conectar o cabo USB no conector USB PROG da placa Mercurio<sup>®</sup> IV.

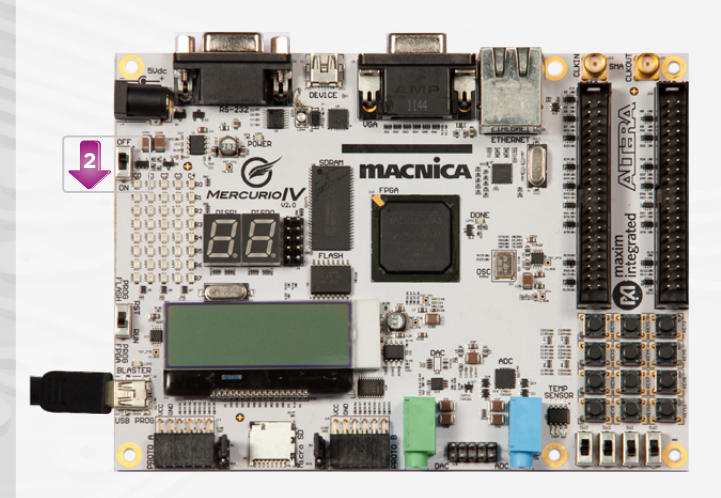

 Colocar a chave 2 na posição ON, e a placa será ligada.

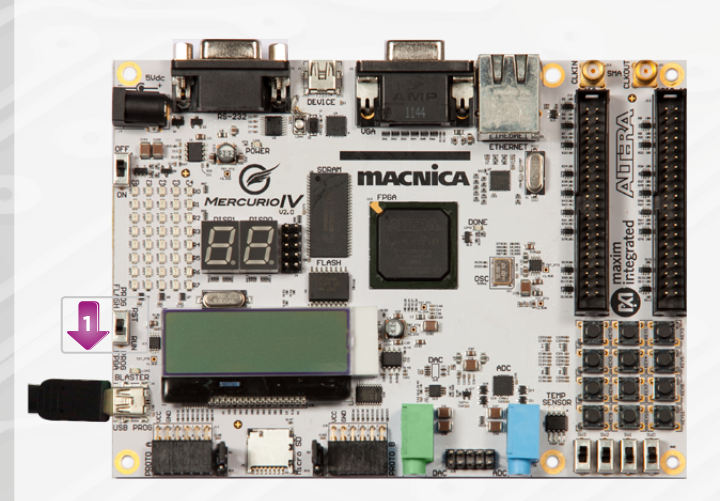

 Colocar a chave 1 na posição RUN (Prog FPGA).

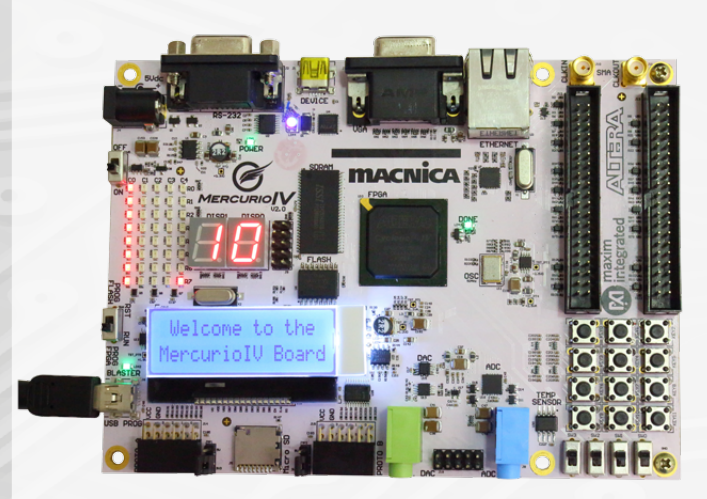

 A placa ligará no modo de demonstração (configuração gravada pela fábrica).

## COMPILANDO E PROGRAMANDO NO QUARTUS II

|                                               |                       |            | Quart    | us II 64-Bit   |                                       |
|-----------------------------------------------|-----------------------|------------|----------|----------------|---------------------------------------|
| ile <u>E</u> dit <u>V</u> iew <u>P</u> rojec  | t <u>A</u> ssignments | Processing | Tools    | <u>W</u> indow | Help 🦁                                |
| ] <u>N</u> ew<br><u>9</u> Open                | Ctrl+N<br>Ctrl+O      |            |          | ۵ 💥            | ) % 2 <b>4 8 4</b> 0   0   6 7 8 10 1 |
|                                               | Ctrl+F4               |            |          |                |                                       |
| New Project <u>W</u> izard                    |                       |            |          |                |                                       |
| open Project                                  | Ctrl+J                |            |          |                |                                       |
| Save Projec <u>t</u><br>Clos <u>e</u> Project |                       |            |          |                |                                       |
| Save                                          | Ctrl+S                |            |          |                |                                       |
| Save As                                       |                       |            |          |                |                                       |
| Save All                                      |                       |            |          |                |                                       |
| File Properties                               |                       |            |          |                |                                       |
| Create / Update                               |                       | •          |          |                |                                       |
| Export                                        |                       |            |          |                |                                       |
| Convert Programming F                         | iles                  |            |          | ТΤ             | ARTIC                                 |
| Page Setup                                    |                       |            | <b>V</b> | U.             |                                       |
| Print Preview                                 |                       |            |          |                | Ve                                    |
| Print                                         |                       |            |          |                |                                       |
| Recent Files                                  |                       | •          |          |                |                                       |
| Recent Projects                               |                       | •          |          |                |                                       |
| Exit                                          | Alt+F4                |            |          |                |                                       |
| View Report                                   |                       |            |          |                |                                       |
| 1) Abrir um projeto - File -> Open Project    |                       |            |          |                |                                       |
|                                               |                       | 000        | Project  |                | ×                                     |
|                                               |                       | oper       | reroject |                | ^                                     |
|                                               |                       |            |          |                |                                       |

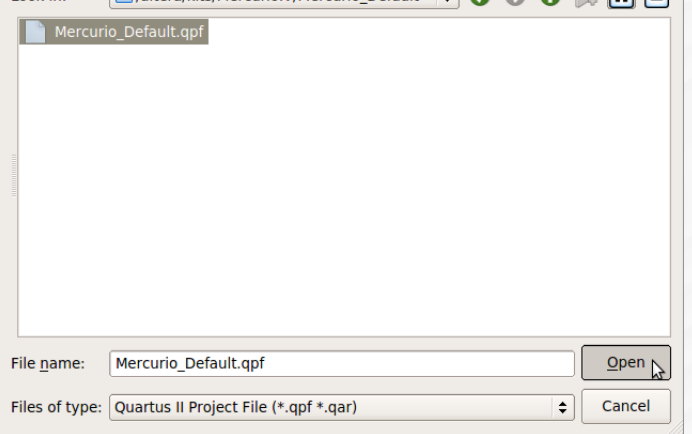

2) Escolher o arquivo .qpf

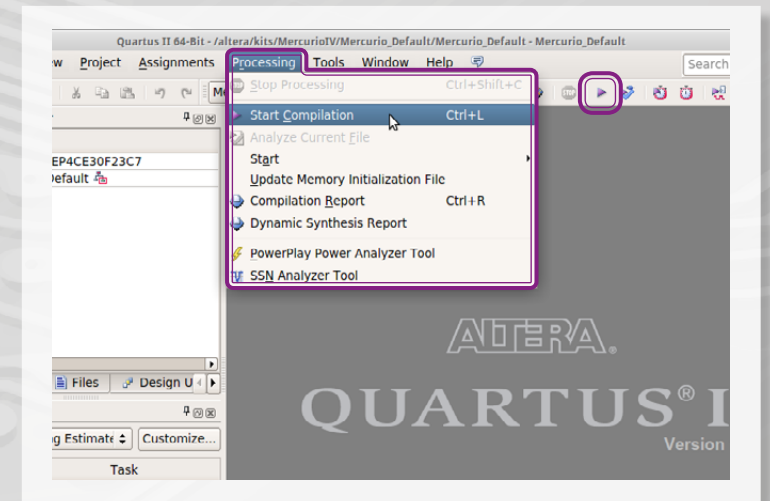

 Com o projeto aberto, iniciar a compilação Processing -> Start Compilation ou clicar no triangulo roxo em destaque

| Quartus II 64-Bit - 7                                                                                                    | altera/kits/Mercu                        | riotV/Mercurio_Default/Mercurio_Default - Mercu                                                                                                    | irio_Default - +                                                       |  |  |  |  |
|----------------------------------------------------------------------------------------------------|------------------------------------------|----------------------------------------------------------------------------------------------------|------------------------------------------------------------------------|--|--|--|--|
| Eile Edit View Project Assignments                                                                                                    | Processing                               | Loois Window Help 🤿                                                                                                    | Search altera.com                                                      |  |  |  |  |
| N ~ C 26 4 4 4 4 4 4 4 4 4 4 4 4 4 4 4 4 4 4                                                                                                    | Aercurio_Defau                           | Run Simulation Tool                                                                                                    | > > 0 0 R R 9 9                                                        |  |  |  |  |
| Project Navigator  Project Navigator                                                                                                    | Compi                                    | Caunch Simulation Library Compiler                                                                                                    |                                                                        |  |  |  |  |
|                                                                                                    | Table of Cor                             | Launch Design Space Explorer                                                                                                    | Flow Summary                                                           |  |  |  |  |
| Cyclone IV E: EP4CE30F23C7                                                                                                    | Flow 5                                   | TimeQuest Timing Analyzer                                                                                                    | Flow Status                                                            |  |  |  |  |
| 📔 Mercurio_Default 🐴                                                                                                    | - TR Flow S                              | Advisors                                                                                                    | Quartus II 64-Bit Version                                              |  |  |  |  |
|                                                                                                    | - III Flow M                             | 2013013                                                                                                    | Revision Name                                                          |  |  |  |  |
|                                                                                                    | Flow E                                   | Chip Planner                                                                                                    | Family                                                                 |  |  |  |  |
|                                                                                                    | - Flow L                                 | Design Partition Planner                                                                                                    | Device                                                                 |  |  |  |  |
|                                                                                                    | 🖲 🧰 Analy:                               | Netlist Viewers                                                                                                    | Timing Models                                                          |  |  |  |  |
|                                                                                                    | 🖲 🚘 Fitter 🔤 SignalTap II Logic Analyzer |                                                                                                    | Total logic elements                                                   |  |  |  |  |
|                                                                                                    | - Flow Flow S                            | <ul> <li>In-System Memory Content Editor</li> </ul>                                                                                                    | Dedicated logic registers                                              |  |  |  |  |
|                                                                                                    | Assen                                    | Logic Analyzer Interface Editor                                                                                                    | Total registers                                                        |  |  |  |  |
|                                                                                                    | 🖲 🗀 TimeQ                                | In-System Sources and Probes Editor                                                                                                    | Total pins                                                             |  |  |  |  |
| •                                                                                                    |                                          | SignalProbe Pins                                                                                                    | Total virtual pins                                                     |  |  |  |  |
|                                                                                                    |                                          |                                                                                                    |                                                                        |  |  |  |  |
| ▲ Hierarchy  Files  Posign U < ►                                                                                                    | 1                                        | Programmer                                                                                                    | Embedded Multiplier 9-bit element                                      |  |  |  |  |
| A Hierarchy I Files → Design U <<br>Fasks ♥ 🛞                                                                                                    |                                          | Programmer                                                                                                    | Embedded Multiplier 9-bit elements<br>Total PLLs                       |  |  |  |  |
| A Hierarchy I Files → Design U <<br>Tasks<br>low: Early Timing Estimate<br>Customize                                                                                                    | 1                                        | Programmer ITAG Chain Debugger Transceiver Toolkit                                                                                                    | Embedded Multiplier 9-bit element<br>Total PLLs                        |  |  |  |  |
| ▲ Hierarchy     ▲ Files               ⊉ Design U < ▶            Tasks         ♀ ∅ ⊛           Iow:         Early Timing Estimate € )         Customize                                                                                                    |                                          | Programmer ITAG Chain Debugger Transceiver Tool <u>k</u> it Cristerse Interface Toolkit                                                                                                    | Embedded Multiplier 9-bit elements<br>Total PLLs                       |  |  |  |  |
| A Hierarchy                                                                                                    | Ī                                        | Frogrammer     TAG Chain Debugger     Transceiver Tool <u>k</u> it     External <u>M</u> emory Interface Toolkit                                                                                                    | Embedded Multiplier 9-bit elements<br>Total PLLs                       |  |  |  |  |
| A Hierarchy                                                                                                    |                                          |                                                                                                    | Embedded Multiplier 9-bit element:<br>Total PLLs                       |  |  |  |  |
| A Hierarchy      A Files      Posign U (     Fasks                                                                                                    |                                          | Programmer     TrAG Chain Debugger     TrAG Chain Debugger     Transceiver Toolkit     External Memory Interface Toolkit     MegaWizard Plug-In Manager Nios II Software Build Tools for Eclipse                                                                                                    | Total PLLs                                                             |  |  |  |  |
| A hierarchy                                                                                                    |                                          | Programmer     Frac Chain Debugger     Transceiver Toolkit     External Memory Interface Toolkit     KegaWizard Plug-In Manager     Nios II Software Build Tools for Eclipse     Qoy5                                                                                                    | Total Pietro y Dis<br>Embedded Multiplier 9-bit element:<br>Total PLLs |  |  |  |  |
| A Hierarchy                                                                                                    |                                          | Programmer  Transceiver Toolkit  External Wemory Interface Toolkit  KegaWizard Plug-in Manager Nios II Software Build Tools for Eclipse  2935  Tot Series                                                                                                    | Total menory ons<br>Embedded Multiplier 9-bit element<br>Total PLLs    |  |  |  |  |
| A Hierarchy ■ Files ♥ Design 0 + +     rasks     Pesses     Pasks     Pasks |                                          | Programmer     FAG Chain Debugger     TrAnsceiver Toolsit     External Memory Interface Toolkit     Kegati/Kirard Plug-In Manager     Nios II Software Build Tools for Eclipse     Qsys     CI Scripts                                                                                                    | Total menory onso<br>Embedded Multiplier 9-bit element<br>Total PLLs   |  |  |  |  |
| A hierarchy                                                                                                    |                                          | Programmer  FigTAG Chain Debugger  Transceiver Toolkit  External Wemory Interface Toolkit  MegaWizard Plug-in Manager Niss I Software Build Tools for Eclipse  goys  Tot Scripts  Customize                                                                                                    | Total menory ous<br>Embedded Multiplier 9-bit element<br>Total PLLs    |  |  |  |  |
| A Hierarchy                                                                                                    |                                          | Programmer     FrAG Chain Debugger     TAnsceiver Toolgit     Transceiver Toolgit     External Memory Interface Toolkit     KegatyWard Plug-In Manager Niso II Software Build Tools for Eclipse     Qoys     To Scripts     Customize     gytions                                                                                                    | Total menory onso<br>Embedded Multiplier 9-bit element<br>Total PLLs   |  |  |  |  |
| A Hierarchy                                                                                                    | 1                                        | Pergerannmer  Pergerannmer Pergerannmer  Pergerannmer  Pergerannmer  Pergerannmer  Pergerannmer  Pergerannmer  Pergerannmer  Pergerannmer Per | Total memory on S<br>Embedded Multiplier 9-bit elements<br>Total PLLS  |  |  |  |  |

**4)** Com o projeto compilado, iniciar o programador - Tools -> Programmer

| -                         | ł      | rogramme        | er - /alte | era/kits | /MercurioIV/M  | ercurio_Default/I | Mercurio_Defa | ult - Mercuri         | io_Defaul | t - [Merc      |
|---------------------------|--------|-----------------|------------|----------|----------------|-------------------|---------------|-----------------------|-----------|----------------|
| <u>F</u> ile <u>E</u> dit | View   | Proces          | sing       | Tools    | <u>W</u> indow | Help 🦻            |               |                       |           |                |
| 🔔 Hardwar                 | e Seti | ıp., <b>1</b> U | SB-Bla     | ster [2  | -1.6]          | 2 Moo             | de: JTAG      |                       |           | •              |
| Enable re                 | al-tim | e ISP to a      | llow b     | ackgro   | und program    | ming (for MAX     | II and MAX    | V devices)            |           |                |
| June 2000                 |        | F               | ile        |          | Device         | Checksum          | Usercode      | Program/<br>Configure | Verify    | Blank<br>Check |
| \mu Stop                  |        | Mercurio_       | Defau      | lt.sof   | EP4CE30F23     | 00204584          | 00204584      |                       |           |                |
| n Auto Dete               | ect    |                 |            |          |                |                   |               |                       |           |                |
| 🗙 Delete                  |        |                 |            |          |                |                   |               |                       |           |                |
| 🎽 Add File.               |        |                 |            |          |                |                   | 10            |                       |           | _              |
| Change Fil                | e      |                 |            |          |                |                   |               |                       |           |                |
| Save File                 | e      | TDI             |            |          | _              |                   |               |                       |           |                |
| Add Device                | e      |                 |            |          |                |                   |               |                       |           |                |
| t≌Up                      |        | TDO             | EP4C       | E30F2    | 3              |                   |               |                       |           |                |

 5) No programador, selecionar o hardware utilizado (1) em modo JTAG (2), se necessário selecionar o arquivo a ser programado (3), marcá-lo para configuração (4) e clicar em Start (5)

#### Notas:

1 - Caso o campo 1 esteja como "No Hardware", selecione a USB Blaster apertando no botão "Hardware Setup" à esquerda

2 - O arquivo de configuração a ser programado no FPGA se encontra na pasta ../output\_files/ do projeto e é o arquivo com extensão .sof

### DOWNLOAD DO QUARTUS II

| Ca Described Center ×                                                                                                    |                                                                                                    |                                                                                                    |
|----------------------------------------------------------------------------------------------------|----------------------------------------------------------------------------------------------------|----------------------------------------------------------------------------------------------------|
| 💠 💠 🚭 🙆 Miga Davas altara se video relaciónsi del por est                                                                                                    | 0.35                                                                                                    | 옥습 0 :                                                                                                    |
| MEASURABLE ADVIANTAGE*                                                                                                    | Jeans ,                                                                                                    | Search 🗸 🍳<br>Download Center > Documentation 🛔 myAltera Account                                                                                                    |
| ≥ Devices ≥ Design Tools & Se                                                                                                    | ervices Send Markets Technology Training                                                                                           | Support Shout Support Support |
| Design Software<br>Quartus II Subscription Edition<br>Quartus II Web Edition                                                                                   | Download Center Home > Support > Downloads > Download Center                                                                       |                                                                                                    |
| MegaCore IP Library<br>ModelSim-Altera<br>ModelSim-Altera Starter<br>Nios II EDS Legacy Tools<br>DSP Builder<br>Altera SDK for OpenCL<br>SoC EDS<br>OS Support | Get the complete suite of Altera des<br>Latest Release: Quartus II Version 13.0                                                    | ign tools ModelSim.<br>Nios II<br>QUARTUS II R DSPBuilder                                                                                                    |
| Archives                                                                                                    | Quartus II Subscription Package 13.0                                                                                               | Quartus II Web Package 13.0                                                                                                    |
| Design Software                                                                                                    | Paid license required                                                                                                    | FREE, no license required                                                                                                    |
| Licensing<br>Get and Manage Licenses<br>Licensing FAQ<br>License Daemon Software                                                                               | Package includes Quartus II, ModelSim-Altera Starter<br>Edition, and support for all Altera device families.<br>Free 30 day trial! | Package includes Quartus II, ModelSim-Altera Starter<br>Edition and support for most low-cost and mid-range<br>Altera FPGA.<br>IP available for purchase                                                                                                    |
| Programming Software<br>Quartus II Programmer<br>Jam <sup>14</sup> STAPL Software                                                                              | Subscription Package                                                                                                    | Free Web Package                                                                                                    |

 Na página de downloads da Altera (www.altera. com/download), escolher entre as versões:
 Subscription (é necessário ter uma licença);

- Web (gratuito).

| of Center x                                                                                                    |                                                                                                    |                    |
|----------------------------------------------------------------------------------------------------|----------------------------------------------------------------------------------------------------|--------------------|
| C dates con Vedtor web#tabe-3                                                                                                    |                                                                                                    | 옥승 🛛 🗉             |
| Contest Baltiment<br>Openia II Soncycline Billion<br>Openia II With Hinne<br>HaugeCore JP Unarry<br>Nacidlini-Antes Barter<br>No II 1056 Japan Timin<br>Zarra StOr Lar Openic L.<br>Sec EDS<br>O'S Sagart<br>Achives | Cuartus II Web Edition<br>Marc & Kugot 2 Doublet A 5 Gark II Nos Marc<br>Assess Way, Nay, 2017<br>Doublet & prevens version of Gurls 11<br>State & prevens version of Gurls 11<br>State & prevens version of Gurls 11<br>State & Doublet & Doublet & Dou | Í                  |
| Service Packs<br>Design Software<br>Licensing<br>Get and Manage Licenses<br>Licensing TAQ<br>License Daemon Software<br>Programming Software<br>Quartus II Programmer<br>Jam <sup>11</sup> STAFS, Software           | Vereit De opperforge prefere on aller you will name be Quanta II sufficience.  Devenised Hethode – Annai DUID Doverland Krangor + Direct Doverland Doverland Devenised Devenised Pressore (Vereitsen en you de comp devenised the filter.  Composition of Filter – Devenised Pressore  Devenised and Install' Instancements  Devenised and Install' Instancements  Devenised and Install' Instancements  Devenised and Install' Instancements  Devenised and Install' Instancements  Devenised and Install' Instancements  Devenised Andreamers Install.                                                                                                    |                    |
| Ortives<br>Cable & Adgeter Drivers<br>Board Layout and Test<br>BSDL Models<br>SPICE Models<br>SERCE Models<br>Schematic Review Worksheets<br>Layout Review Worksheets<br>Caderon: Fill Literation.                   | a. Constances is sound at the first as 500 disc with 438 at 550 specify depending on the size of the Jase Bie. 3. There are the DoD disc the tay or DOD diverts tayor weblicket. 3. There are the DoD disc the tay or DOD diverts tayor weblicket. 3. There are the DoD disc tay or DOD diverts tayor weblicket. 3. There are the DoD disc tay of the DoD diverts and the DoD disc tay of the DoD disc tay of the DoD              |                    |
| Mentor Graphics PCB Libraries<br>Gerber Files                                                                                                    | Silee: 7.2 GE MDS: DAESIDO2D0A89697370979325565E                                                                                                    | seeb 13.0.0.156.00 |

 2) Escolher a versão desejada(1). Clicar no arquivo desejado(2). Clique na seta azul e faça o download
 (3). Utilizar o(s) arquivo(s) baixado(s) para realizar a instalação do Quartus II escolhido.

#### Sobre a Macnica

A Macnica DHW é o primeiro distribuidor global de semicondutores instalado em Santa Catarina e um one-stop shop para qualquer empresa que desenvolve tecnologia. Disponibilizamos aos nossos clientes serviço completo desde o desenvolvimento e suporte a projetos, até a venda de componentes. Na distribuição de semicondutores primamos pela excelência na logística para que possamos atender as necessidades específicas de nossos clientes.

A Macnica DHW também é gestora do Programa Universitário Altera e Centro Oficial de Treinamento Altera na América do Sul. Por isso, além de podermos estar lado a lado com o cliente no desenvolvimento e distribuição de componentes para o seu projeto, estamos certificados para capacitar a indústria e as Instituições de Ensino e Pesquisa.

Mais informações sobre o Programa Universitário Altera ou Treinamentos podem ser adquiridas através do email: treinamento@macnicadhw.com.br

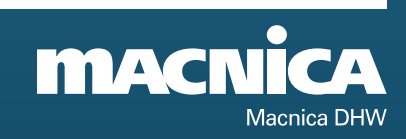

Rua Patrício Farias, 131, Ed. Multicenter, Loja 01, CEP: 88034-132 Itacorubi, Florianópolis, SC, Brasil Telefone: +55 (48) 3225.5052 E-mail: suporte@macnicadhw.com.br

#### www.macnicadhw.com.br